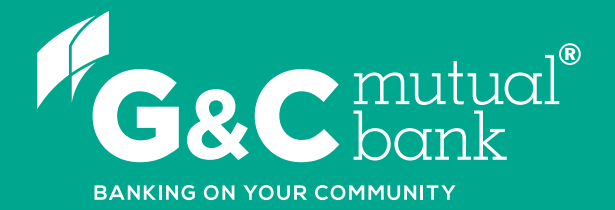

## How to change your Access Code

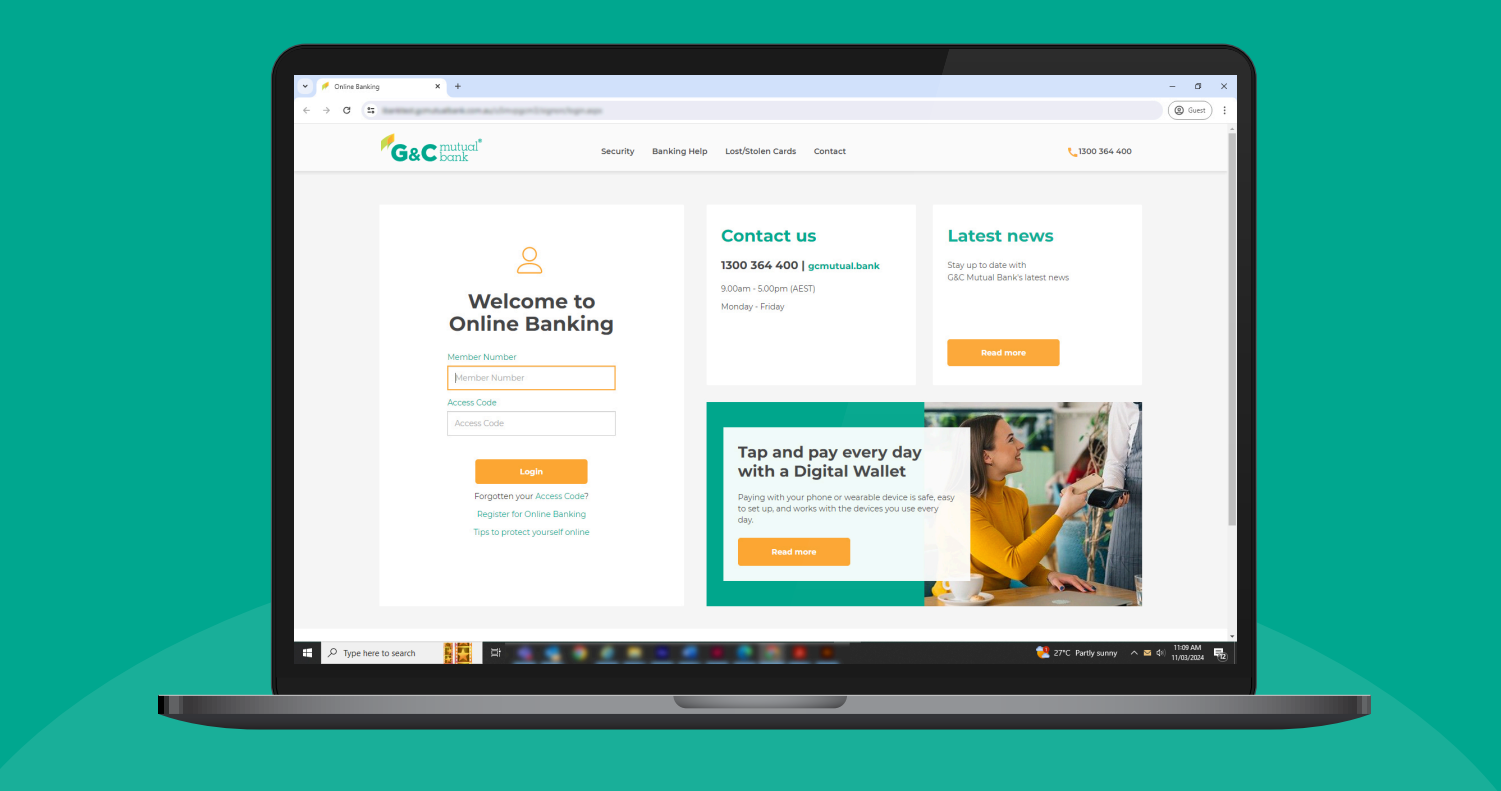

We're ready to help you 1300 364 400 | www.gcmutual.bank It's your bank, because you own it.

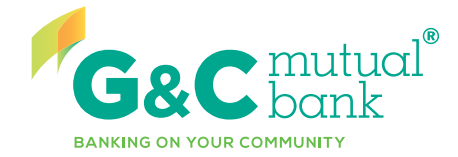

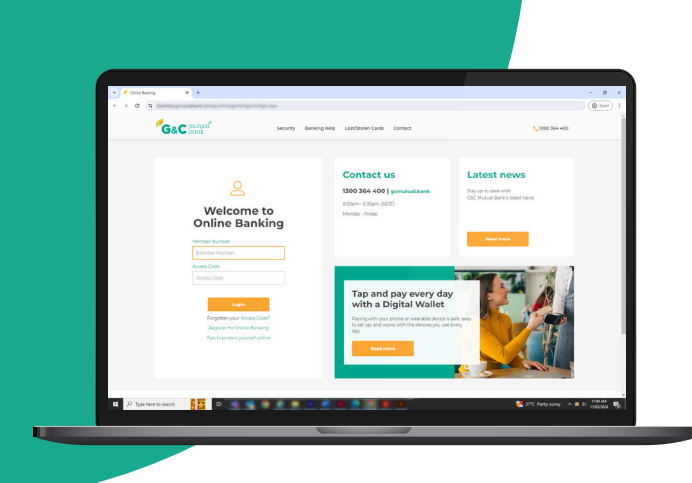

## Change your Access Code

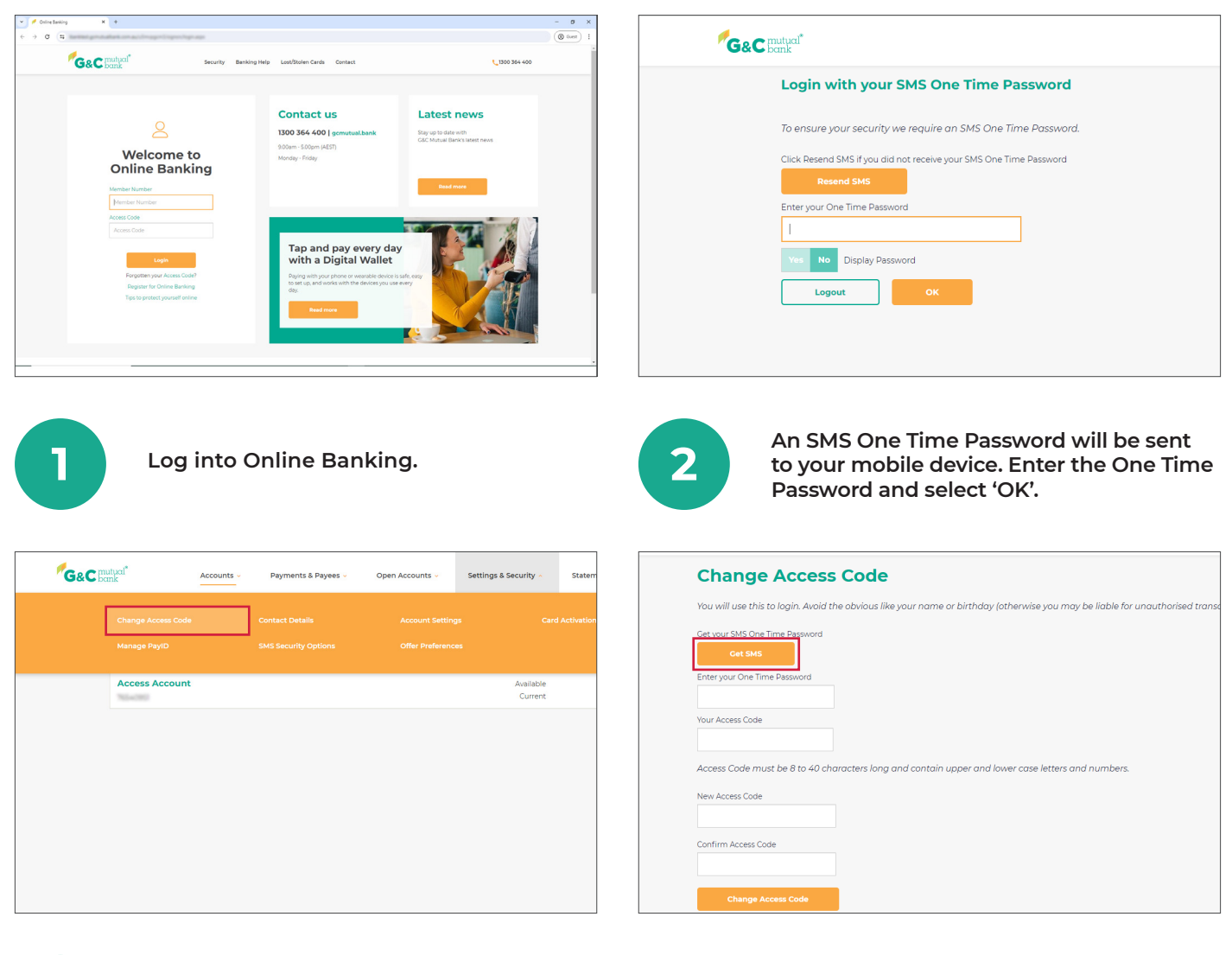

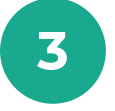

Select 'Change Access Code' from 'Settings & Security' in the top drop down menu.

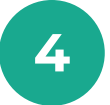

You will be prompted to verify yourself with a One Time Password. Select 'Get SMS' to generate your One Time Password.

| You will use this to login. Avoid the obvious like your name or birthday (otherwise you may | You will use this to login. Avoid the obvious like your name or birthday (otherwise you may |
|---------------------------------------------------------------------------------------------|---------------------------------------------------------------------------------------------|
| Get your SMS One Time Password                                                              | Get your SMS One Time Password                                                              |
| Cet SMS                                                                                     | Got SMS                                                                                     |
| Enter your One Time Password                                                                | Enter your One Time Password                                                                |
| Your Access Code                                                                            | Your Access Code                                                                            |
| Access Code must be 8 to 40 characters long and contain upper and lower case letters an     | Access Code must be 8 to 40 characters long and contain upper and lower case letters an     |
| New Access Code                                                                             | New Access Code                                                                             |
| Confirm Access Code                                                                         | Confirm Access Code                                                                         |
| Change Access Code                                                                          | Change Access Code                                                                          |
|                                                                                             |                                                                                             |

5

Enter the One Time Password you received to your mobile device and your current Access Code.

| Enter your One Time Password                                                            |  |
|-----------------------------------------------------------------------------------------|--|
| Your Access Code                                                                        |  |
| Access Code must be 8 to 40 characters long and contain upper and lower case letters an |  |
| New Access Code                                                                         |  |
| Confirm Access Code                                                                     |  |
|                                                                                         |  |
| Change Access Code                                                                      |  |
|                                                                                         |  |

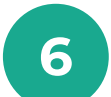

Enter your new Access Code and confirm your new Access Code in the second field.\*

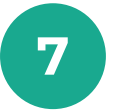

Select 'Change Access Code'.

\*Your Access Code must be 8-40 characters and contain upper and lower case letters and numbers. Don't use your name, birthday, pets name or other things that may be easy to guess or gather from social media.

## lt's your bank, because you own it.

## **G&C Mutual Bank**

1300 364 400 info@gcmutual.bank www.gcmutual.bank

G&C Mutual Bank Limited ABN 72 087 650 637 | AFSL and Australian Credit Licence 238311

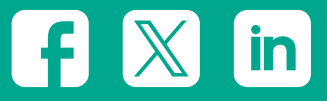